## **CANCELLING A COURT BOOKING**

This document takes you through the process of cancelling a court booking that you have previously made on the ClubSpark Morpeth Tennis Club website.

**1.** Click the **COURT BOOKING** tab.

| 🚱 ClubSp | ark                   |            |               |          |               |             | 📥 Tenr       | nis Morpeth | *      |
|----------|-----------------------|------------|---------------|----------|---------------|-------------|--------------|-------------|--------|
|          | lorpeth<br>ennis Club |            |               |          |               | NORTHUM     | IBERLAND LT. | A VENUES    | $\sim$ |
| HOME     | MEMBERSHIP            | COVID INFO | COURT BOOKING | COACHING | JUNIOR TENNIS | TEAM TENNIS | NEWS         | MORE        | ~      |

## The **COURT BOOKING** page appears.

| Club                       | oSpark<br>Morpeth<br>Tennis Club                                             |                                                                      |                                                                             |                                                                            | NORTH                                                                   | Lennis Merpet                                                              | h 🗸        |
|----------------------------|------------------------------------------------------------------------------|----------------------------------------------------------------------|-----------------------------------------------------------------------------|----------------------------------------------------------------------------|-------------------------------------------------------------------------|----------------------------------------------------------------------------|------------|
| HOME                       | MEMBERSHIP                                                                   | COVID INFO                                                           | DURT BOOKING CO                                                             | OACHING JUNIOR T                                                           | ENNIS TEAM TENNIS                                                       | s news mor                                                                 | ₹E ~       |
| <b>Cour</b><br>Please sele | <b>T Booking</b>                                                             | you would like to play.                                              |                                                                             |                                                                            |                                                                         | View my                                                                    | bookings > |
| Sunday                     | 20th September                                                               |                                                                      |                                                                             |                                                                            | Day view 🗸                                                              |                                                                            | Y >        |
|                            | <b>Court I (Top) - near hockey pi</b><br>Full, Outdoor, Floodlit, Artificial | <b>Court 2 (Top) - middle</b><br>Full, Outdoor, Floodlit, Artificial | <b>Court 3 (Top) - near access r</b><br>Full, Outdoor, Floodlit, Artificial | <b>Court I (Bottom) - near hock</b><br>Full, Outdoor, Floodlit, Artificial | <b>Court 2 (Bottom) - middle</b><br>Full, Outdoor, Floodlit, Artificiel | <b>Court 3 (Bottom) - near acco</b><br>Full, Outdoor, Floodlit, Artificial |            |
| 08:00                      | FREE                                                                         | FREE                                                                 | FREE                                                                        | FREE                                                                       | FREE                                                                    | FREE                                                                       | 08:00      |
|                            | FREE                                                                         | FREE                                                                 | FREE                                                                        | FREE                                                                       | FREE                                                                    | FREE                                                                       |            |
| 08:30                      | FREE                                                                         | FREE                                                                 | FREE                                                                        | FREE                                                                       | FREE                                                                    | FREE                                                                       | 08:30      |
|                            | FREE                                                                         | FREE                                                                 | FREE                                                                        | FREE                                                                       | FREE                                                                    | FREE                                                                       |            |
| 09:00                      | FREE                                                                         | FREE                                                                 | FREE                                                                        | FREE                                                                       | FREE                                                                    | FREE                                                                       | 09:00      |
|                            | FREE                                                                         | FREE                                                                 | FREE                                                                        | FREE                                                                       | FREE                                                                    | FREE                                                                       |            |
| 09:30                      | FREE                                                                         | FREE                                                                 | FREE                                                                        | FREE                                                                       | FREE                                                                    | FREE                                                                       | 09:30      |
|                            | FREE                                                                         | FREE                                                                 | FREE                                                                        | FREE                                                                       | FREE                                                                    | FREE                                                                       |            |
| 10:00                      | FREE                                                                         | FREE                                                                 | FREE                                                                        | FREE                                                                       | FREE                                                                    | FREE                                                                       | 10:00      |
|                            | FREE                                                                         | FREE                                                                 | FREE                                                                        | FREE                                                                       | FREE                                                                    | FREE                                                                       |            |
| 10:30                      | FREE                                                                         | FREE                                                                 | FREE                                                                        | FREE                                                                       | FREE                                                                    | FREE                                                                       | 10:30      |
|                            | FREE                                                                         | FREE                                                                 | FREE                                                                        | FREE                                                                       | FREE                                                                    | FREE                                                                       |            |
| 11:00                      | FREE                                                                         | FREE                                                                 | FREE                                                                        | FREE                                                                       | FREE                                                                    | FREE                                                                       | 11:00      |
|                            | FREE                                                                         | FREE                                                                 | FREE                                                                        | FREE                                                                       | FREE                                                                    | FREE                                                                       |            |

2. Click the **View my bookings** > link.

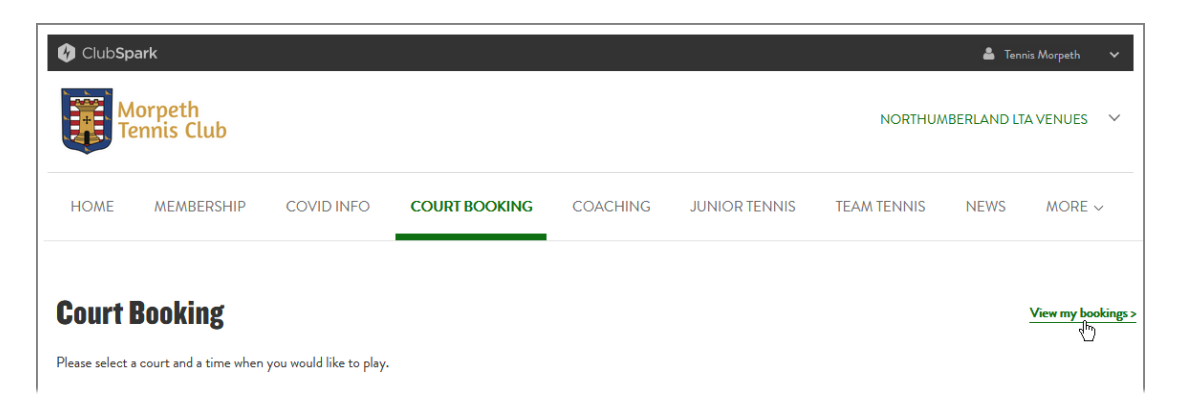

A 'Your bookings' page appears, showing all of the future bookings that you currently have.

| 🕐 Club <b>Spark</b>    |                                 |                                             |               |                          |                | 👗 Tennis   | Morpeth 🗸   |
|------------------------|---------------------------------|---------------------------------------------|---------------|--------------------------|----------------|------------|-------------|
| Morpeth<br>Tennis Club |                                 |                                             |               |                          | NORTHUMBE      | ERLAND LTA | venues 🗸    |
| HOME MEMBERSHIP        | COVID INFO                      | COURT BOOKING                               | COACHING      | JUNIOR TENNIS            | TEAM TENNIS    | NEWS       | More $\sim$ |
| Your profile           | <b>Your boo</b><br>Your upcomin | <b>kings</b><br>19 bookings at Morpeth Tenr | is Club.      |                          |                |            |             |
| 🛆 Your details         | Date                            | Time                                        |               | Court                    | Payment method | Cost       |             |
| Tour bookings          | 27/09/20                        | 09:00 - 10:30                               | Court 1 (Bott | tom) - near hockey pitch | None           | FREE       | Cancel      |
| Your courses           |                                 |                                             |               |                          |                |            |             |

**3.** Click the **Cancel** link at the right-hand end of the record containing the booking you want to delete.

| Your bookings | s<br>ings at Morpeth Tennis | Club.                                |                |      |        |
|---------------|-----------------------------|--------------------------------------|----------------|------|--------|
| Date          | Time                        | Court                                | Payment method | Cost |        |
| 27/09/2020    | 09:00 - 10:30               | Court 1 (Bottom) - near hockey pitch | None           | FREE | Cancel |

A 'Cancel booking' window appears, asking you if you are sure you want to cancel the booking.

| 🕼 Club <b>Spark</b>                                   |                                        |                                                       |                                           |               |                | 👗 Tennis Mor | rpeth 🗸 |
|-------------------------------------------------------|----------------------------------------|-------------------------------------------------------|-------------------------------------------|---------------|----------------|--------------|---------|
| Morpeth<br>Tennis Club                                |                                        |                                                       |                                           |               | NORTHUMBER     | LAND LTA VEI | NUES 🗡  |
| HOME MEMBERSHIP                                       | COVID INFO                             | COURT BOOKING                                         | COACHING                                  | JUNIOR TENNIS | TEAM TENNIS    | 1ews n       | Nore ~  |
| Your profile                                          | <b>Your boo</b><br>Your upcomi<br>Date | <b>kings</b><br>ing bookings at Morpeth Ter<br>s Time | nnis Club.                                | Court         | Payment method | Cost         |         |
| Pour bookings   Pour courses   A =   Your memberships | Are you sure yo                        | <b>Can</b> o<br>ou would like to cancel this b        | <b>cel booking</b><br><sup>booking?</sup> | No            | Yes            | FREE         | Cancel  |
|                                                       |                                        |                                                       |                                           |               | _              |              |         |

4. Click the **Yes** button.

The 'Cancel booking' window closes, leaving the 'Your bookings' page showing the record for the booking you have cancelled with a 'Cancelled' label instead of a **Cancel** link.

| 🚯 Club <b>Spa</b>  | rk                         |                          |                                                  |              |                          |                | 🛔 Tennis /  | Morpeth 🗸 |
|--------------------|----------------------------|--------------------------|--------------------------------------------------|--------------|--------------------------|----------------|-------------|-----------|
| Mo<br>Ter          | orpeth<br>nnis Club        |                          |                                                  |              |                          | NORTHUMBE      | RLAND LTA V | /enues 🗸  |
| HOME               | MEMBERSHIP                 | COVID INFO               | COURT BOOKING                                    | COACHING     | JUNIOR TENNIS            | TEAM TENNIS    | NEWS        | MORE ~    |
| Your pro           | file                       | Your boo<br>Your upcomin | <b>kings</b><br>ng bookings at Morpeth Tenr      | nis Club.    | Court                    | Promont mother | Cast        |           |
| Cour               | bookings                   | 27/09/20                 | 020 09:00 - 10:30                                | Court 1 (Bot | tom) - near hockey pitch | None           | FREE        | Cancelled |
| ex Your<br>≜≣ Your | r courses<br>r memberships |                          | <b>look a court</b><br>Check availability online |              |                          |                |             |           |
| [→ Sign            | out                        |                          |                                                  |              |                          |                |             |           |

Note that you can also cancel a booking from the confirmation email that you received when you made the booking.

**1.** Open your booking confirmation email in your email browser.

| = M Gmail | Q Search mail                   | •                                                                                                    | 0                 | ۹   |    |
|-----------|---------------------------------|----------------------------------------------------------------------------------------------------|-------------------|-----|----|
| - Compose | □• C :                          | 1-50 of 99                                                                                                    | $\langle \rangle$ |     | Ŧ  |
|           | Primary                         |                                                                                                    |                   |     | î  |
| ★ Starred | :: 🗋 🚖 Morpeth Tennis Club. Bo  | oking confirmation - Your booking has been confirmed. 27 September 2020 09:00 to 10:30 Court 1 (Bottom) - near hockey pitch tennism         | Ξ.                | P   | 0  |
| Snoozed   | 🗌 🚖 Morpeth Tennis Club. 3 🛛 Bo | oking confirmation - Your booking has been confirmed. 19 September 2020 19:30 to 21:00 Court 3 (Top) - near access road tennismorpeth@gmail |                   | Sep | 19 |
| > Sent    | Morpeth Tennis Club. 2 Bo       | oking cancellation - Booking cancellation Category Booking Message The administrator has cancelled your booking. 19 September 2020 20:00 to | 2                 | Sep | 19 |

The email should look something like this:

| Q ClubSpark                                                                                                    |
|----------------------------------------------------------------------------------------------------|
| Morpeth<br>Tennis Club                                                                                                    |
| Your booking has been confirmed.                                                                                                    |
| 27 September 2020                                                                                                    |
| O9:00 to 10:30                                                                                                    |
| Court 1 (Bottom) - near hockey pitch                                                                                                    |
| tennismorpeth@gmail.com                                                                                                    |
| 2 Tennis Morpeth                                                                                                    |
| Joseph Bloggs (Guest), Jane Doe (Member), John Doe (Member)                                                                                                    |
| FREE FREE                                                                                                    |
| If you have any queries, please email <u>tennismorpeth@gmail.com</u> or call us on <b>01670515125</b>                                                                                                    |
| Thank you for booking your court. Before travelling up to the club, please make sure that you are familiar with the club's COVID-19 restricted play guidelines these are available on our website. In summary: bring your own tennis balls and hand sanitiser with you; be alert and try to observe the 2-metre rule. Try to be punctual when arriving and leaving to minimise contact with others. PAY AS YOU PLAY USERS: please note that the court that you have booked is the top court nearest the access road. Access to this court is through the single gate (opposite the clubhouse) and a coded padlock. The code for this is 8736. Please make sure to lock the court when you have finished by setting the combination to a random number (this should engage the lock). The courts can be left open if others are playing on the neighbouring courts. |
| Click here to manage your bookings                                                                                                    |

## 2. Click the **Click here to manage your bookings** link at the bottom of the email.

YOU PLAY USERS: please note that the court that you have booked is the top court hearest the access road. Access to this court is through the single gate (opposite the clubhouse) and a coded padlock. The code for this is 8736. Please make sure to lock the court when you have finished by setting the combination to a random number (this should engage the lock). The courts can be left open if others are playing on the neighbouring courts.

Click here to mapage your bookings

This takes you to the 'Your bookings' page of the Morpeth Tennis Club website, which shows records of all your future bookings (see step **2** on *page* 2).

You can now cancel the booking by clicking the **Cancel** link for the booking you want to delete, then clicking **Yes** on the 'Cancel booking' window that pops up, as described above.